## How to submit a paper in Easychair for WoPA 2024

1. Go to https://easychair.org/conferences/?conf=wopa2024

| EasyChair                                                                        |                                                                                                    | Help / Log.in |
|----------------------------------------------------------------------------------|----------------------------------------------------------------------------------------------------|---------------|
| Log in to EasyChair for WoPA 2024                                                |                                                                                                    |               |
|                                                                                  | Email address or user name:<br>Password:<br>Log in<br>Forgot, your aassword?<br>Problems to loo in?<br>Create an account |               |
| Submission of new papers for WoPA 2024 (Workshop on Platform Analytics) is open. |                                                                                                    |               |

- 2. Create an account (if you don't have one) and log in to Easychair.
- 3. Click "make a new submission".

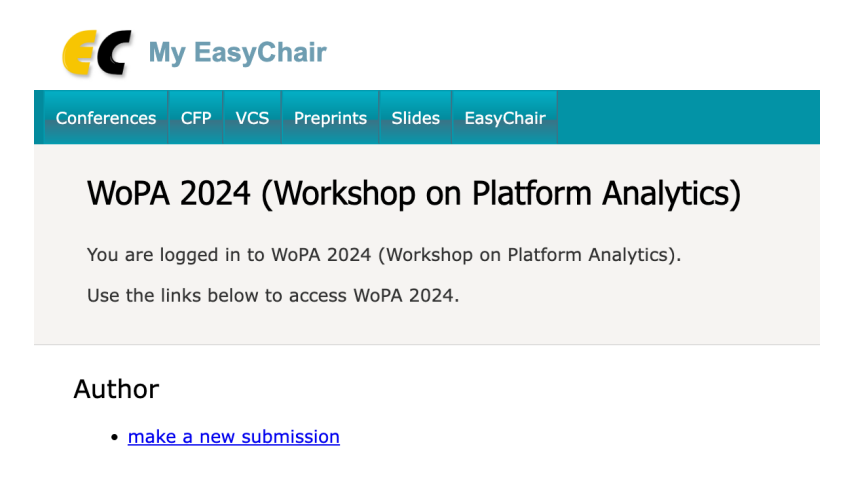

- 4. Follow the instructions to enter the author information, title and abstract, keywords and upload your paper.
- 5. Don't forget to hit "Submit"!

Please contact us (workshoponplatformanalytics, followed by the "at" symbol, and then gmail.com) if you have any technical issues.